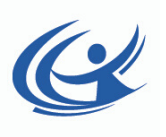

## Certified Adaptive App

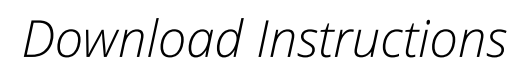

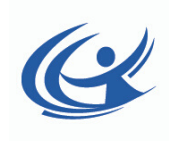

1) Search "Techmed 3D" on App Store and Download "3DSizeMe App"

2) Open App, then Slide Patient List Bar to Reveal Additional Options

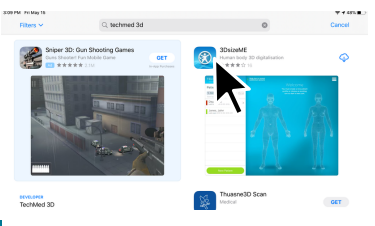

3) Click Settings

4) Enter ATP name under "User ID". Enter Certified under "Bundle ID". Then Exit out of Settings.

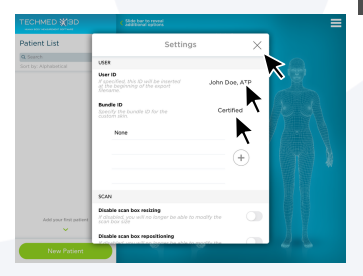

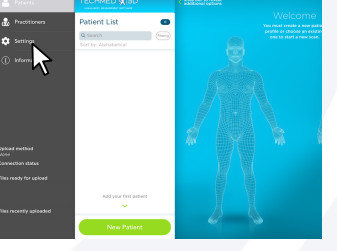

5) Wait for App to Retrieve Bundle

6) Click "OK" to allow Restart. Certified Bundle will appear. Reopen App if it does not do so automatically

7) Slide bar on the Certified tab, and select "Practitioners"

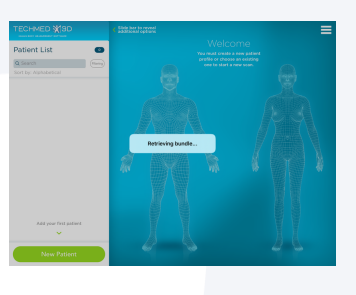

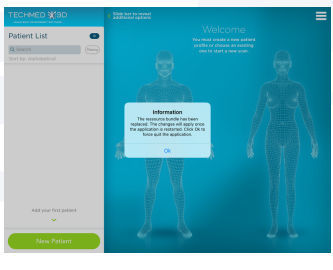

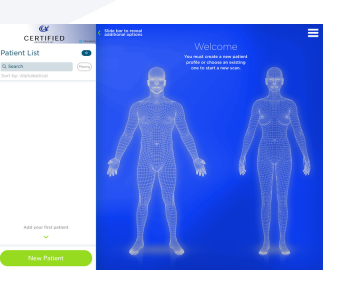

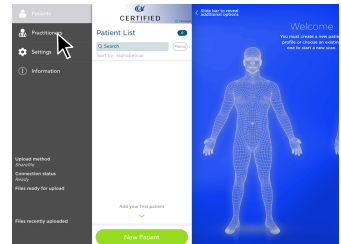

8) Select " New Practitioner" at the bottom, then fill out practitioner information. When finished, click "Save information."

9) Slide Certified Bar and select "Patients". Click "New Patient" and Complete Patient Information. Click "Save Information".

10) Click the Circle located on the Torso, then select the Wheelchair Icon. Press the Start button to access Scanner.

11) Capture Shape and select "Done" when finished."

12) Click the Camera Icon and capture necessary Client/Mold Pictures. Use the Editing Feature to make, draw, and annotate on pictures.

13) Click the Order Form Button to access Fillable Z-Axis, ZSS, or ZSO Order Form.

14) Upload Files and Submit Order Forms, Scans, and Pictures simultaneously through the App!

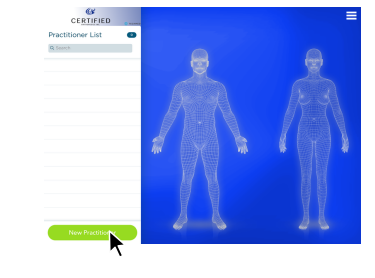

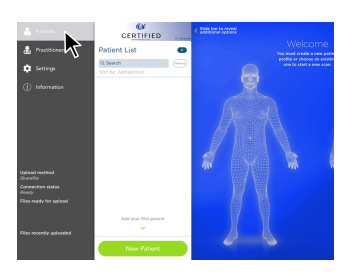

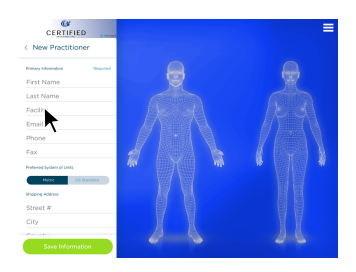

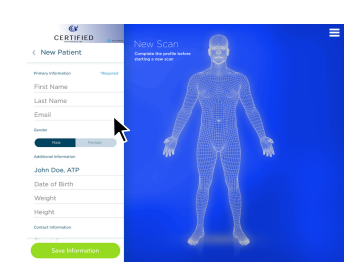

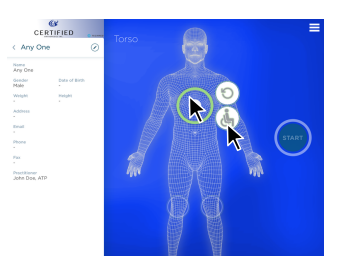

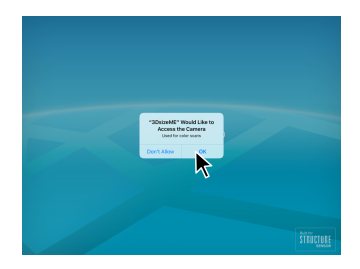

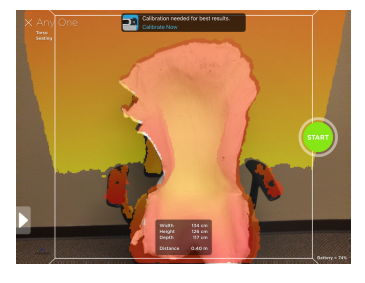

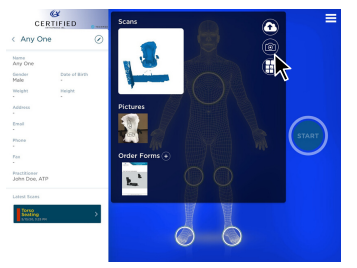

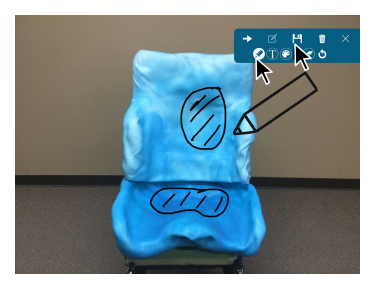

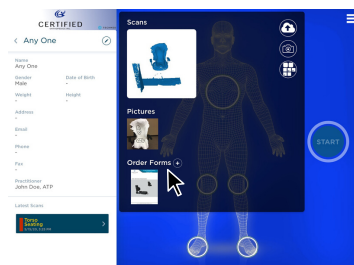

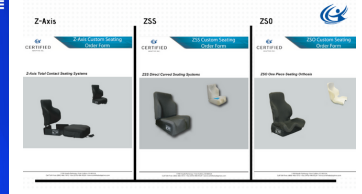

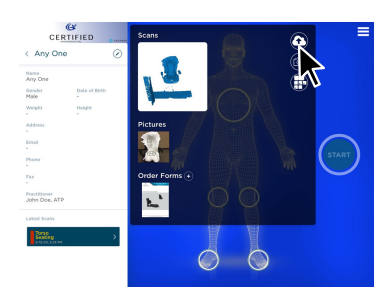